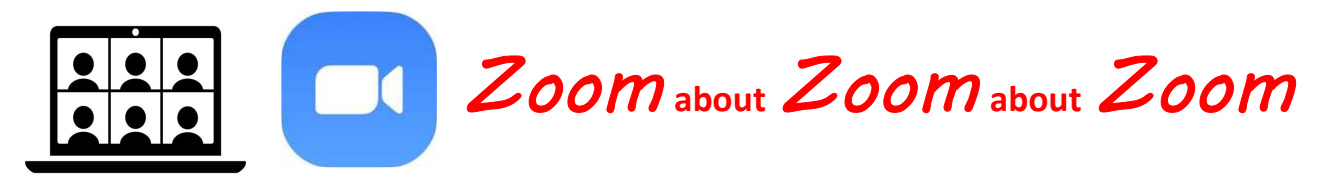

## CARRY the MESSAGE via Zoom

WORKSHOP Presented by District 43

Saturday, March 27, 2021 10:00am to 12:00pm

## Meeting # 995 0807 8601 Passcode # 966441

10:00am Intro to Workshop: District 43 DCM

10:00am Zoom Basics

10:20am Getting the Most from Zoom

10:40am Etiquette and Anonymity

11:00am Zoom Best Practices and

Successes

including Hybrid Meetings

## Get Zoom Application (Free, Must have internet)

1) Download Zoom from Google Play

- In search bar at top type "Zoom":

- Select "Zoom Meeting App" or "Zoom Meeting for

Android"

- 2) Install App
- 3) Open at Installation or from new Zoom Icon on your device.
- 4) Near bottom of screen select "Join a Meeting"
- 5) Enter Meeting ID # and press "Join"
- 6) Enter password # and press "OK"
- 7) Select "Join with Video" or "Join without Video"
- 8) Press "Call over Internet"
- 9) Zoom may put you in a wait room and Host will let you in

Zoom about Zoom about Zoom

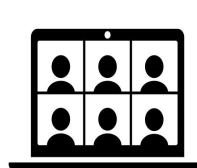